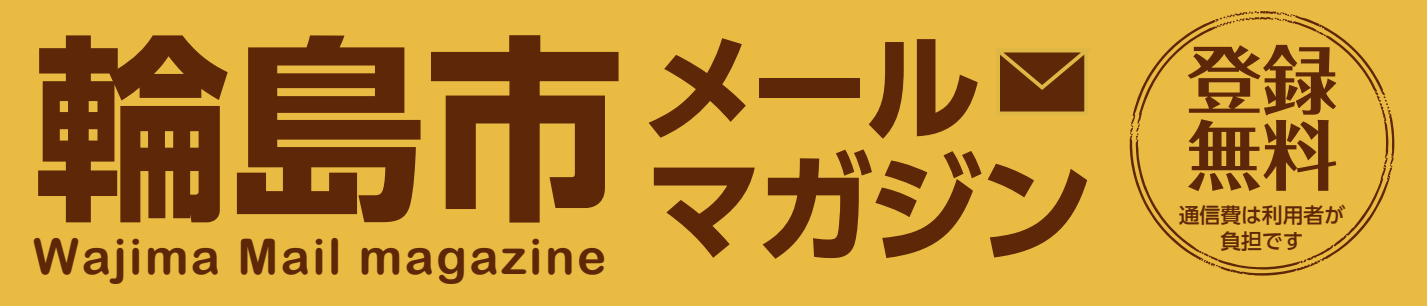

輪島市メールマガジンに登録すると

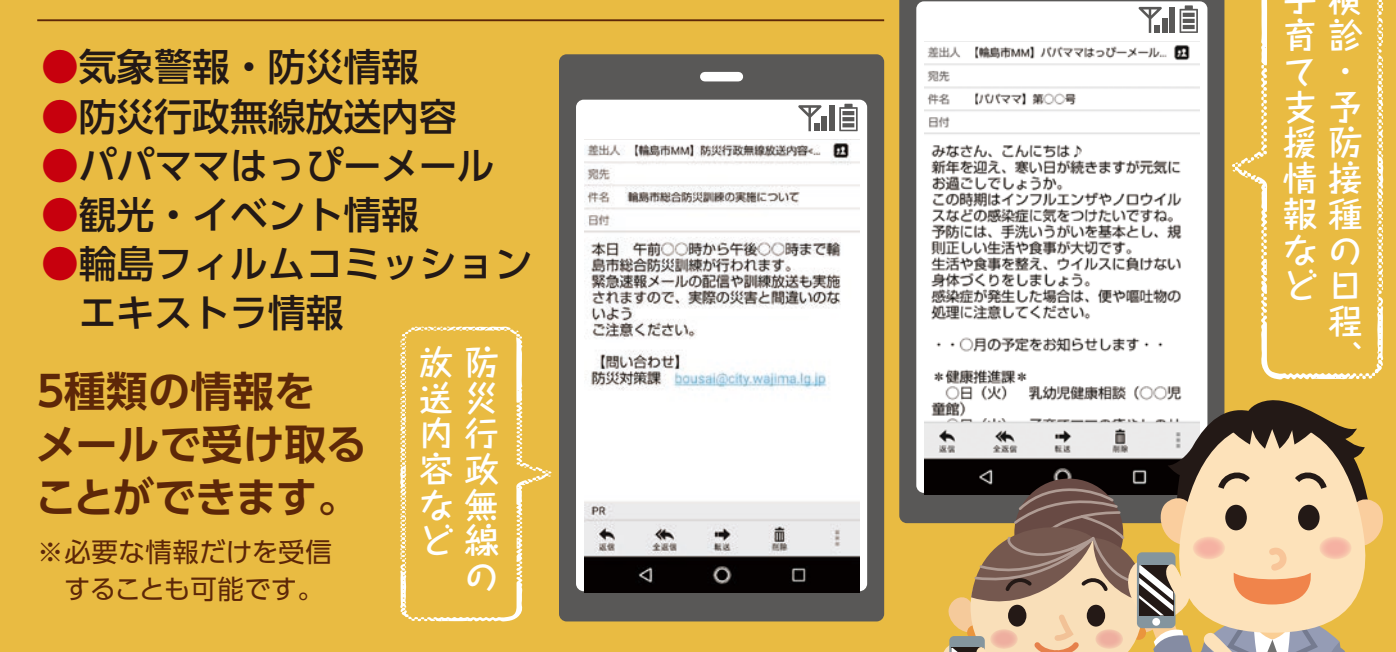

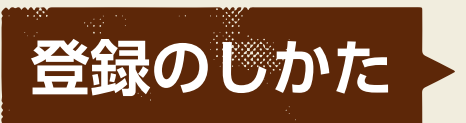

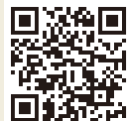

## 左のQRコードかアドレスでアクセス!

https://d.bmb.jp/bm/p/f/tf.php?id=wajimamm

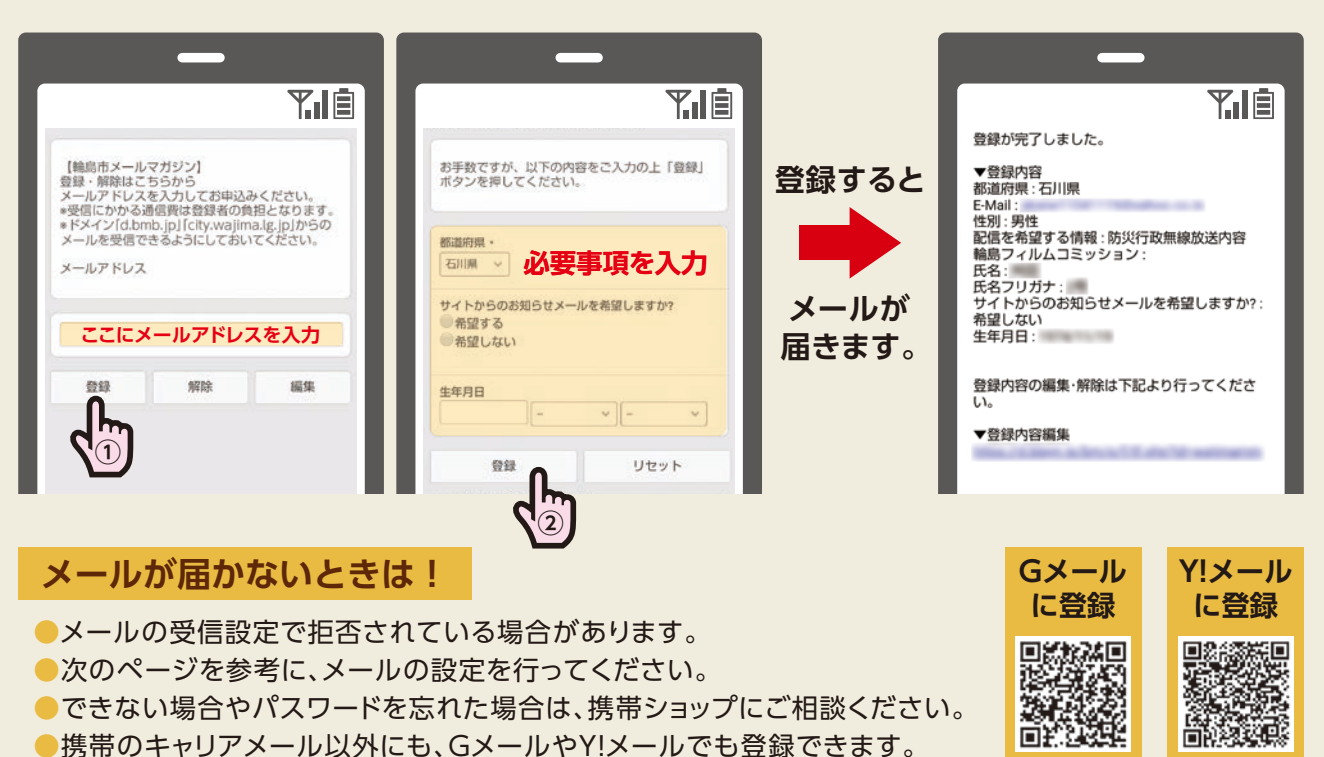

このチラシのお問い合わせ先 市総務部防災対策課 電話:0768-23-1157

## docomo

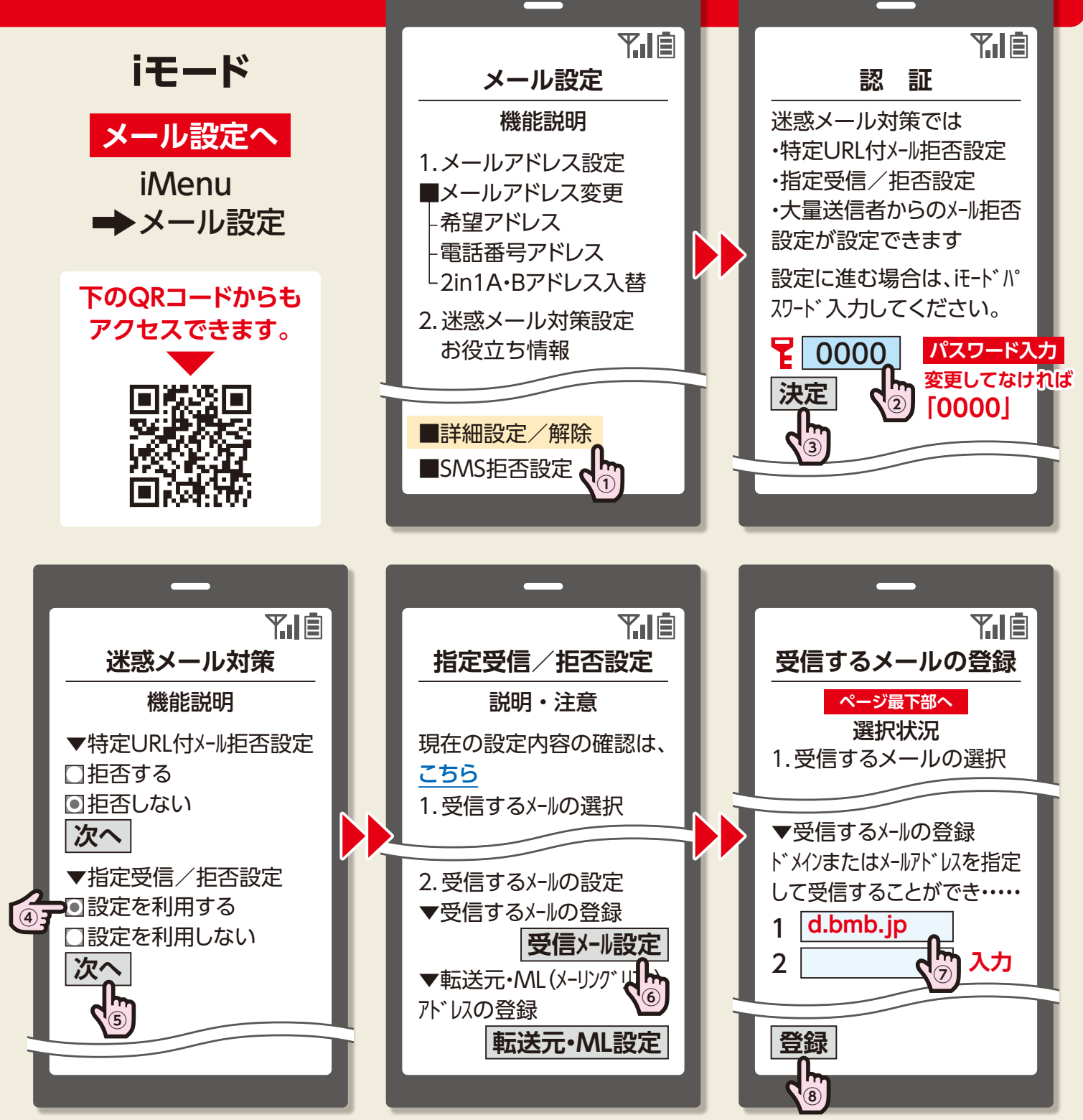

同じ手順で「city.wajima.lg.jp」も登録してください。

次のQRコードでアクセスすると docomoサイトで変更方法が確認できます。

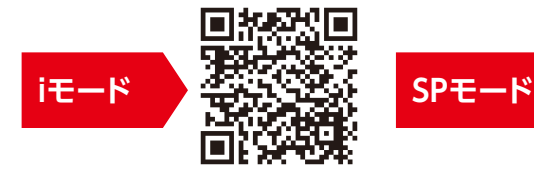

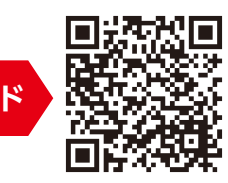

その他の変更方法は、 輪島市HPでご確認ください。 右のQRコードでアクセス

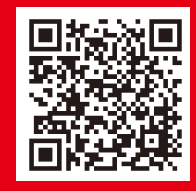

## au

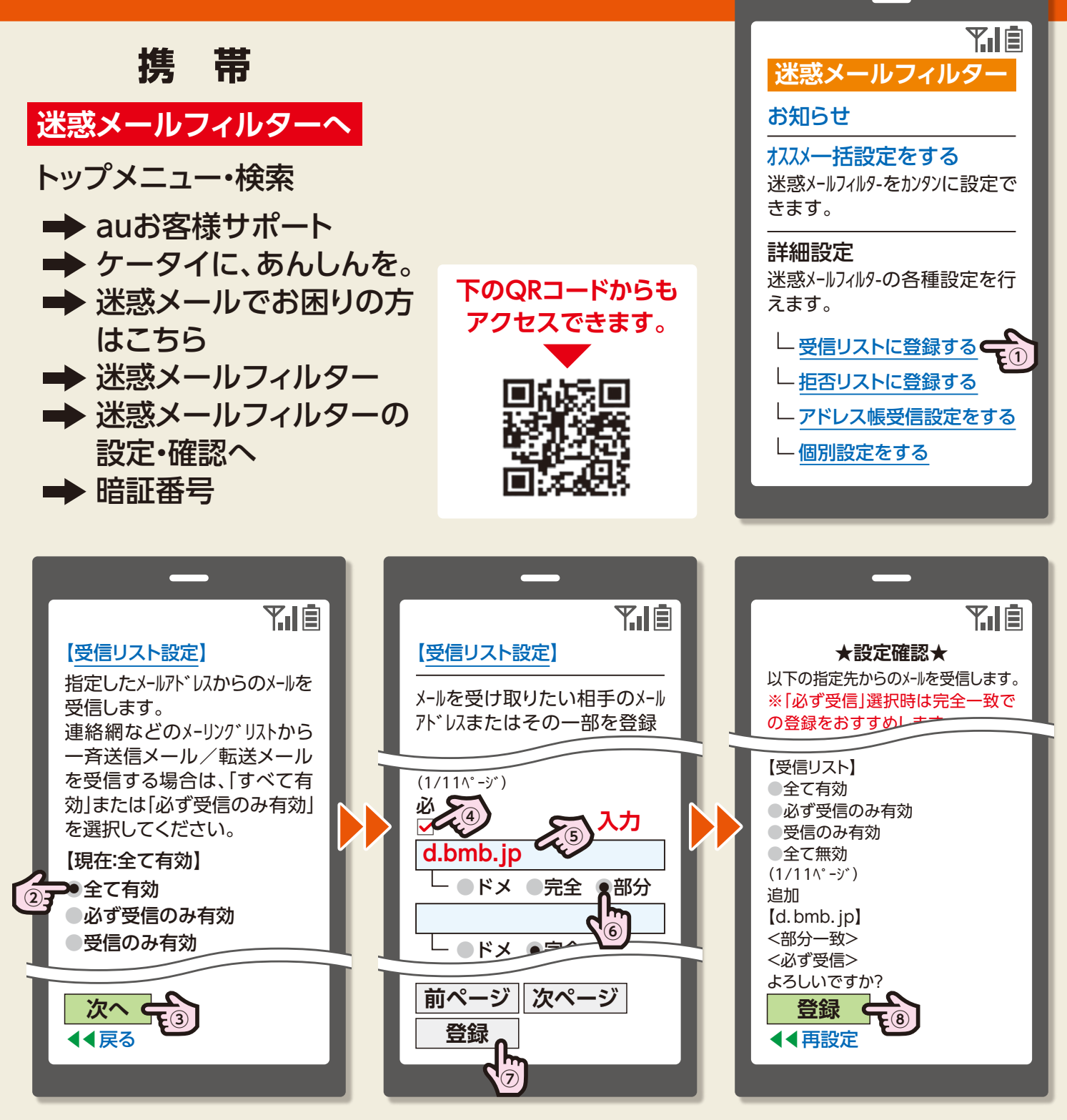

同じ手順で「city.wajima.lg.jp」も登録してください。

次のQRコードでアクセスすると auサイトで変更方法が確認できます。

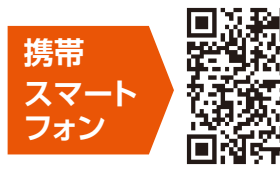

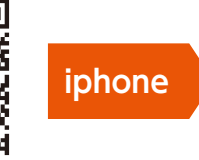

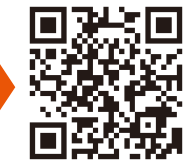

その他の変更方法は、 輪島市HPでご確認ください。 右のQRコードでアクセス

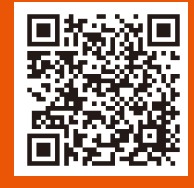

## SoftBank

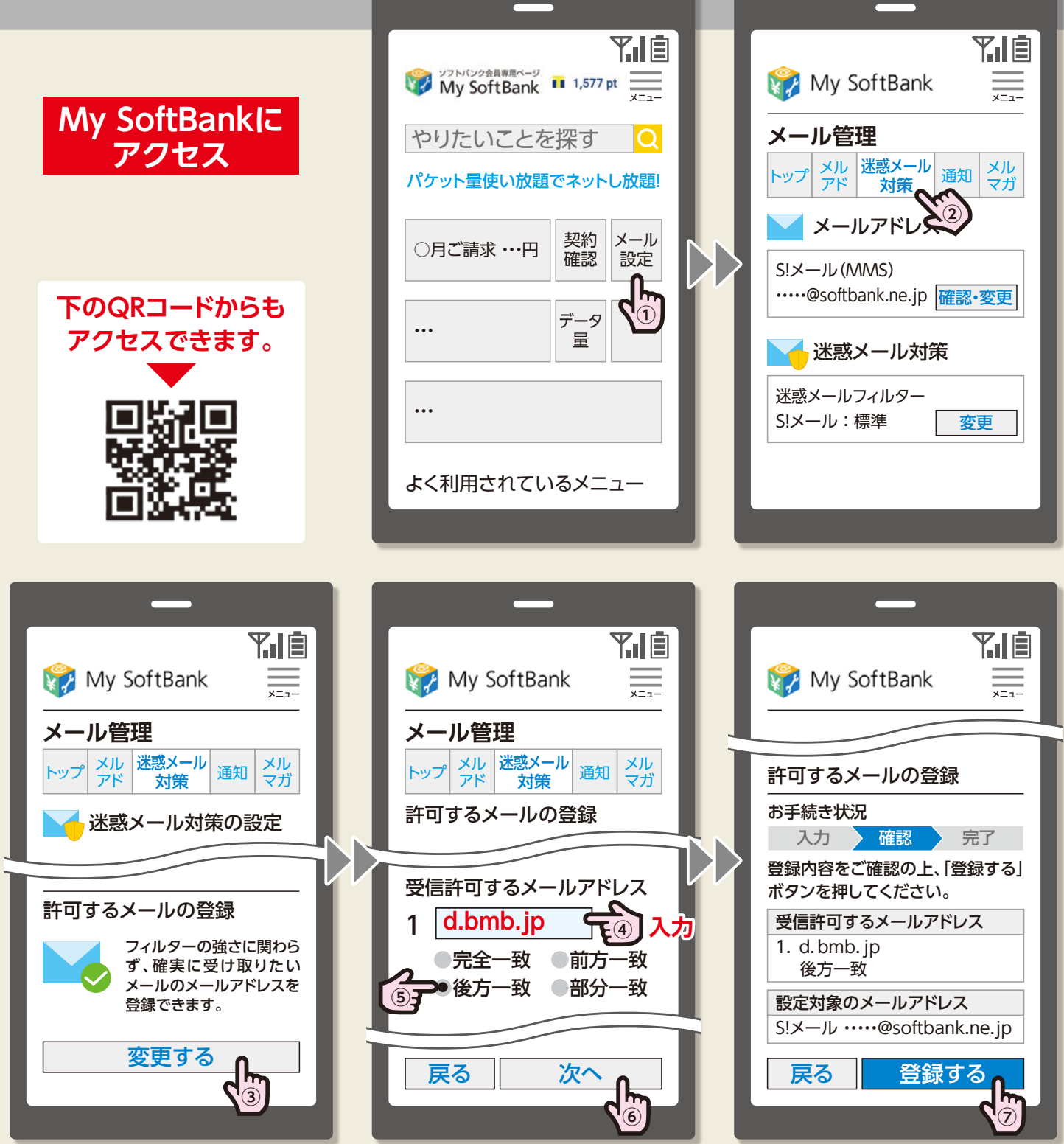

同じ手順で「city.wajima.lg.jp」も登録してください。

次のQRコードでアクセスすると SoftBankサイトで変更方法が 確認できます。

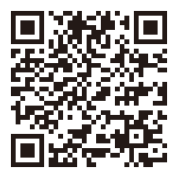

その他の変更方法は、 輪島市HPでご確認ください。 右のQRコードでアクセス

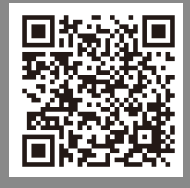